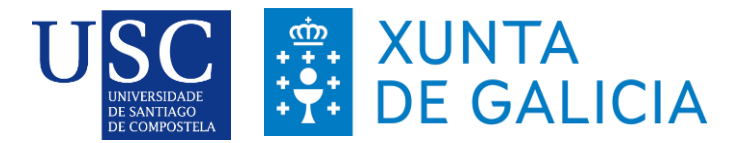

#### PROCEDEMENTO DE PRESENTACIÓN DE SOLICITUDES NA SEDE ELECTRÓNICA DA XUNTA DE GALICIA

A presentación de solicitudes realizarase unicamente por medios electrónicos a través do formulario normalizado, pero terá que ser validada finalmente pola Universidade. Debido a isto establecese o seguinte *procedemento de presentación de solicitudes*:

Os GRUPOS DE INVESTIGACIÓN serán os que deberán cumprimentar a solicitude e "*subir*" a documentación á sede electrónica da Xunta de Galicia para o que seguirán os seguintes pasos:

#### PASO 1: CUMPRIMENTAR O FORMULARIO DE SOLICITUDE (ANEXO IV/V)

1.- Debe acceder á Sede electrónica da Xunta de Galicia (<u>https://sede.xunta.gal</u>) e no buscador poñer o código do procedemento (Para acceder ao procedemento debe premer en dito código).:

ED431C Grupos de Referencia Competitiva (GRC)

ED431B Grupos de Potencial de Crecemento (GPC)

ED431F Proxectos de excelencia

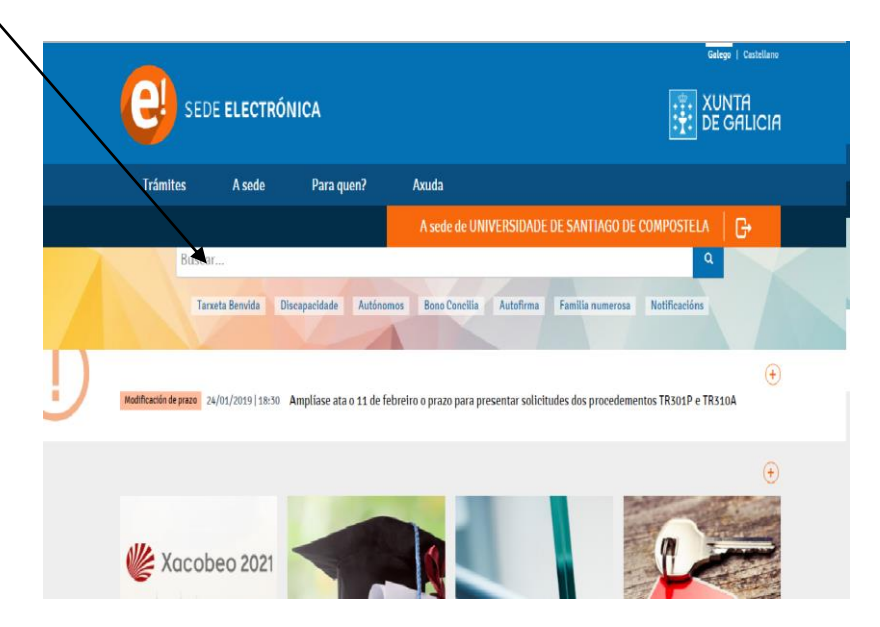

2.-A continuación debe premer en: Tramitar en liña.

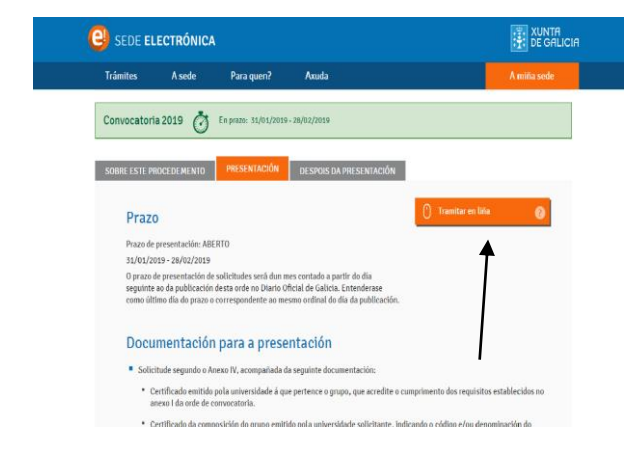

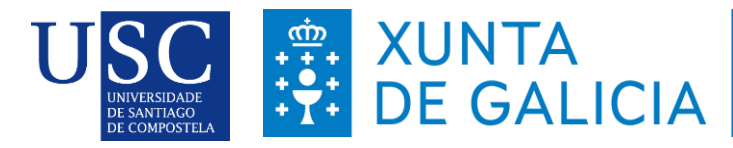

ED431C

### 3.-Debe identificarse coa chave 365 ou ben co Certificado Dixital

## 4.- Cambio de preferencias

| tes | A seae                                           | Para quen?                                                                 | Ахида                                                             |                                                     | A seae                                                                   | ae MANUEL 🔰 🕞      |
|-----|--------------------------------------------------|----------------------------------------------------------------------------|-------------------------------------------------------------------|-----------------------------------------------------|--------------------------------------------------------------------------|--------------------|
|     |                                                  |                                                                            | Procedemento<br>borradores                                        | os e                                                | Autorizacións                                                            | Os meus datos      |
|     |                                                  | Os                                                                         | s meus da                                                         | atos                                                |                                                                          |                    |
|     | Nesta secció<br>maiores de cor<br>e descargar di | n pode cambiar as súa<br>npartir borrador, pode<br>iversos certificados ex | s preferencias. No c<br>rá cambiar ou rexen<br>pedidos pola Xunta | aso de tratars<br>ierar a súa cla<br>de Galicia dos | e dunha persoa física,<br>ve de acceso de Chave<br>que vostede sexa titu | , a<br>365<br>Iar. |
|     | Cambia                                           | r preferencias                                                             |                                                                   | Desca                                               | rga de certificados                                                      |                    |
|     | Cambiar clave de                                 | e Chave365                                                                 |                                                                   | Título auton                                        | ómico de familia numeros                                                 | sa                 |
|     | Borradores:                                      |                                                                            |                                                                   | Certificado o                                       | de discapacidade                                                         |                    |
|     | Permito que borradores                           | e me poidan compartir                                                      |                                                                   | Lembre que so<br>certificad                         | oamente poderá descargar<br>los se é titular dos mesmos                  | estes<br>;.        |

5.-Cumprimentar os seguintes datos na pantalla de solicitude:

# A.-DATOS DA ENTIDADE SOLICITANTE (cubrir tal e como está na seguinte imaxe)

|                                               |                                            | ANEX                                           | KO V                       |          |               |         | /          | ED431E |
|-----------------------------------------------|--------------------------------------------|------------------------------------------------|----------------------------|----------|---------------|---------|------------|--------|
| PROCEDEMENTO                                  |                                            |                                                |                            | CÓD      | IGO DO PROCEI | DEMENTO | DOCUMENTO  |        |
| AXUDAS PARA A CONSOL<br>COMPETITIVAS E OUTRAS | IDACIÓN E ESTRUTURAC<br>ACCIÓNS DE FOMENTO | CIÓN DE UNIDADES DE IN<br>NAS UNIVERSIDADES DO | VESTIGACIÓN<br>) SUG - GPC |          |               |         | SOLICITUDE |        |
| DATOS DA ENTIDADE SO                          | DLICITANTE                                 |                                                |                            |          |               |         |            |        |
| RAZÓN SOCIAL                                  |                                            |                                                |                            |          |               | NIF     |            |        |
| Universidade de Santaig                       | o de Compostela                            |                                                |                            |          |               | Q15180  | 01A        |        |
| TIPO                                          | NOME DA VÍA                                |                                                |                            | NUM      | BLOQ          | ANDAR   | PORTA      |        |
| Seleccione 🔻                                  | edificio Cactuts, Campu                    | s vida                                         |                            | S/N      |               |         |            |        |
| PARROQUIA                                     |                                            |                                                | LUGAR                      |          |               |         |            |        |
|                                               |                                            |                                                |                            |          |               |         |            |        |
| CÓDIGO POSTAL                                 | PROVINCIA                                  | CONCELLO                                       |                            | LOCALID  | ADE           |         |            |        |
| 15782                                         | Coruña (A) 🛛 🔻                             | Seleccione                                     | *                          | Santiago |               |         |            |        |
| TELÉFONO                                      | FAX                                        | CORREO ELECTRÓNIC                              | 20                         |          |               |         |            |        |
| 881816201                                     |                                            | recursoshumanos.consol                         | lidacion@usc.es            |          |               |         |            |        |
|                                               |                                            |                                                |                            |          |               |         |            |        |

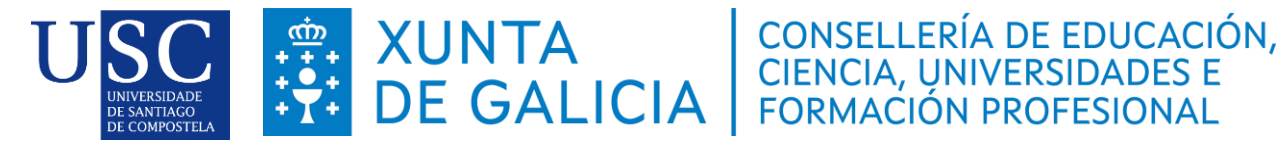

## **B.-E NA SÚA REPRESENTACIÓN**

Este apartado debe ser cuberto cos datos persoais do/a coordinador/a do grupos solicitante)

| NOME/RAZÓN SOCIAL   | PRIMEIRO APELIDO          | SEGUNDO APELIDO           | NIF       |
|---------------------|---------------------------|---------------------------|-----------|
| NOME DO SOLICITANTE | 1º APELIDO DO SOLICITANTE | 2º APELIDO DO SOLICITANTE | 00000000X |
| CARGO               |                           |                           |           |

## **C.-DATOS PARA EFECTOS DE NOTIFICACIÓN**

Este apartado debe ser cuberto, pois senón non deixa continuar

#### D.-DATOS DA PERSOA COORDINADORA DO GRUPO DE INVESTIGACIÓN

Deben encherse os campos cos datos persoais do coordinador/a.

| NOME                 | PRIMEIR                   | RO APELIDO             | SEGUNDO | D APELIDO |         | NIF  |       |      |
|----------------------|---------------------------|------------------------|---------|-----------|---------|------|-------|------|
| TIPO<br>Seleccione 💌 | NOME DA VÍA               |                        |         |           | NUM     | BLOQ | ANDAR | PORT |
| PARROQUIA            |                           |                        | LUGAR   |           |         |      |       |      |
| CÓDIGO POSTAL        | PROVINCIA<br>Seleccione 💌 | CONCELLO<br>Seleccione |         | •         | LOCALID | ADE  |       |      |
| TELÉFONO             | TELÉFONO<br>MÓBIL         | CORREO ELECTR          | ÓNICO   |           |         |      |       |      |

## E.-RAMA DE COÑECEMENTO (Seleccione a opción que corresponda)

| RAMA DE COÑECEMENTO |            |                   |                              |                          |
|---------------------|------------|-------------------|------------------------------|--------------------------|
| Artes e Humanidades | O Ciencias | Ciencias da Saúde | Ciencias Sociais e Xurídicas | Enxeñaría e Arquitectura |

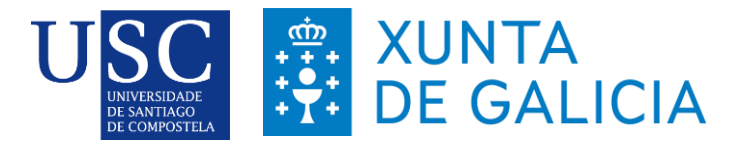

### F.-AREA TEMÁTICA (Debe elixir unha do desplegable)

| Á | REA TEMÁTICA                               |   |  |
|---|--------------------------------------------|---|--|
|   |                                            |   |  |
|   |                                            |   |  |
|   | AGR - Agricultura                          |   |  |
| A | BFS - Bioloxía Fundamental e de Sistemas   |   |  |
|   | BVAE - Bioloxía Vexetal, Animal e Ecoloxía |   |  |
|   | BMED - Biomedicina                         |   |  |
|   | CTM - Ciencia e Tecnoloxía de Materiais    |   |  |
|   | TA - Ciencia e Tecnoloxía dos Alimentos    | - |  |

#### **G.-A PERSOA SOLICITANTE OU REPRESENTANTE DECLARA**

Débese marcar que esta entidade non solicitou nin se lle concedeu ningunha outra axuda para a mesma finalidade.

#### A PERSOA REPRESENTANTE DECLARA

1. Que en relación con outras axudas concedidas ou solicitadas:

Esta entidade non solicitou nin se lle concederon axudas para a mesma finalidade das distintas administracións públicas competentes ou das entidades vinculadas ou dependentes delas, como:

Esta entidade si solicitou e/ou se lle concederon, ou están pendentes de resolución de concesión, outras axudas para a mesma finalidade das distintas administracións públicas competentes ou das entidades vinculadas ou dependentes delas, a saber:

| DESCRICIÓN DA AXUDA E CONCEPTO | ESTADO (1) | IMPORTE (€) |
|--------------------------------|------------|-------------|
|                                |            |             |
|                                |            |             |
|                                |            |             |
|                                |            |             |

(1) No caso de estar pendente a resolución dalgunha solicitude, indicarase PENDENTE. No caso de solicitudes denegadas, farase constar DÉNEGADA.

### H.-DOCUMENTACIÓN QUE SE PRESENTA (Débese marcar a documentación que se presenta)

#### DOCUMENTACIÓN QUE SE PRESENTA

🗏 Certificado da composición do grupo emitido pola universidade solicitante, indicando o código e/ou a denominación do grupo.

📃 Certificado asinado pola persoa representante legal da entidade solicitante de que se conta con toda a documentación exixida na lexislación para a investigación con animais, de ser o caso.

- 📮 Certificado emitido pola universidade á que pertence o grupo, que acredite o cumprimento dos requisitos establecidos no anexo II da orde de convocatoria.
- 📃 Memoria descritiva da estratexia de investigación, estruturación e consolidación que vai seguir o grupo e que xustifica a necesidade desta axuda.
- 🔲 Certificado de ingresos de I+D competitivos, computados de acordo co sinalado nos artigos 2 e 4 da convocatoria, obtidos polo grupo de investigación, expedido pola entidade solicitante.

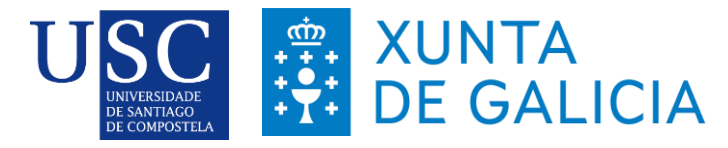

#### I.- COMPROBACIÓN DE DATOS. Non se debe marcar ningún

| MPROBACION DE DATOS                                                                                                    |           |
|----------------------------------------------------------------------------------------------------|-----------|
|                                                                                                    |           |
| Os documentos relacionados serán obxecto de consulta ás administracións públicas. No caso de que as persoas interesadas se opoñan a | OPÓÑOME Á |
| esta consulta, deberán indicalo no recadro correspondente e achegar unha copia dos documentos.                                      | CONSULTA  |
| DNI/NIE da persoa representante                                                                                                    |           |
| Certificado de estar ao día nas obrigas tributarias coa Axencia Estatal de Administración Tributaria                                |           |
| Certificado de estar ao día no pagamento á Seguridade Social                                                                        |           |
| Certificado de estar ao día no pagamento á Consellería de Facenda                                                                   |           |

A continuación debe **PREMER** en **GARDAR** (se nese momento non quere anexar a documentación) ou en **CONTINUAR** (se a continuación quere anexar a documentación).

#### PASO 2: ANEXAR DOCUMENTACIÓN

Si xa realizou un primeiro borrador de solicitude, **NON** debe realizar unha nova, debe recuperar a realizada en **OS MEUS PROCEDEMENTOS E BORRADORES, OPCIÓN BORRADORES.** 

Para iniciar o anexado de documentación debe premer no botón **CONTINUAR**, aparecerá a lista de documentos a anexar, a partir de ai deberá proceder a subir os seus documentos que procedan, segundo o caso:

- Certificado asinado de cumprimento de requisitos
- Certificado asinado de composición de grupo
- Certificado de ingresos de I+D
- Memoria descritiva da estratexia de investigación

**MOI IMPORTANTE**: Recoméndase que os documentos estean en <u>formato pdf</u>. Que o título sexa curto, sen acentos, sen barras e sen comillas e deben ser nomeados co código do grupo+tipo de documento.

| Certificado emitido pola univ                                                                                                    | versidade a que pertence o grupo.                                                                                                    | Certificado asinado pola persoa rep<br>entidade solicitante de que se conta<br>documentación exixida na lexislació<br>animais.          | resentante legal da<br>con toda a<br>n para a investigación co |
|----------------------------------------------------------------------------------------------------|----------------------------------------------------------------------------------------------------|----------------------------------------------------------------------------------------------------|----------------------------------------------------------------|
| Seleccionar documento                                                                                                    | 🔗 Anexar                                                                                                    | Seleccionar documento                                                                                                    | 🔗 Anexar                                                       |
| Certificado emitido pola univ<br>que acredite o cumprimento<br>anexo II da orde de convocat                                                                                       | versidade a que pertence o grupo,<br>dos requisitos establecidos no<br>oria.                                                                                  | Memoria descritiva da estratexia de<br>estruturación e consolidación.                                                                   | investigación,                                                 |
| Seleccionar documento                                                                                                    | 🔗 Anexar                                                                                                    | Seleccionar documento                                                                                                    | 🔗 Anexar                                                       |
|                                                                                                    |                                                                                                    |                                                                                                    |                                                                |
| Certificado de ingresos de l+<br>acordo co sinalado nos artig                                                                                                    | D competitivos, computados de<br>os 2 e 4 da convocatoria.                                                                                                    | DNI ou NIE da persoa representante                                                                                                    |                                                                |
| Certificado de ingresos de l+<br>acordo co sinalado nos artig<br>Seleccionar documento                                                                                            | D competitivos, computados de<br>os 2 e 4 da convocatoria.                                                                                                    | DNI ou NIE da persoa representante<br>Seleccionar documento                                                                             | Anexa                                                          |
| Certificado de ingresos de l+<br>acordo co sinalado nos artig<br>Seleccionar documento<br>Certificado de estar ao día m<br>Estatal da Administración Tr                           | D competitivos, computados de<br>os 2 e 4 da convocatoria.                                                                                                    | DNI ou NIE da persoa representante<br>Seleccionar documento<br>Certificado de estar ao día no pagan<br>Social.                          | . 🔗 Anexa                                                      |
| Certificado de ingresos de l+<br>acordo co sinalado nos artig<br>Seleccionar documento<br>Certificado de estar ao día n<br>Estatal da Administración Tr<br>Seleccionar documento  | D competitivos, computados de<br>os 2 e 4 da convocatoria.<br>Ancear<br>as obrigas tributarias coa Axencia<br>ibutaria.<br>Ancear                             | DNI ou NIE da persoa representante<br>Seleccionar documento<br>Certificado de estar ao día no pagan<br>Social.<br>Seleccionar documento | ⊘ Anexa<br>nento coa Seguridade<br>⊘ Anexa                     |
| Certificado de ingresos de l+<br>acordo co sinalado nos artigo<br>Seleccionar documento<br>Certificado de estar ao día n<br>Estatal da Administración Tr<br>Seleccionar documento | D competitivos, computados de<br>os 2 e 4 da convocatoria.<br>as obrigas tributarias coa Axencia<br>ibutaria.<br>Certificado de estar ao día no p<br>Facenda. | DNI ou NIE da persoa representante<br>Seleccionar documento<br>Certificado de estar ao día no pagan<br>Social.<br>Seleccionar documento | ⊘ Anexan<br>nento coa Seguridade<br>⊘ Anexan                   |

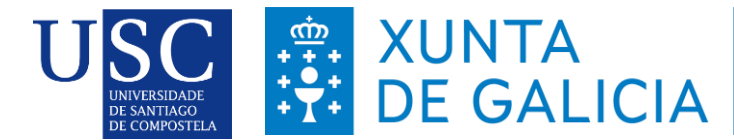

Unha vez anexados os documentos debe premer en **GARDAR**. No caso de que a súa solicitude estea completa debe **COMPARTIR BORRADOR**. No caso de que a súa solicitude non estea completa debe GARDAR e recuperala mais adiante para completala dende o apartado "os meus borradores" e posteriormente compartir borrador.

# BAIXO NINGÚN CONCEPTO DEBE PREMER EN ASINAR E PRESENTAR

# PASO 3: PRESENTACIÓN DA SOLICITUDE NA USC

A continuación debe ir a **"OS MEUS PROCEDEMENTOS E BORRADORES"**, despois premer no botón **COMPARTIR** da súa solicitude **antes das 14 horas do 16 de febreiro**, pasando a súa solicitude aos borradores da USC.

|                                  | E ELECTRÓN                                       | ICA                                                                                                    |                                                                                                    |                                                                                                    |                                                                                                   | XUNTA                              | CIA                     |
|----------------------------------|--------------------------------------------------|----------------------------------------------------------------------------------------------------|----------------------------------------------------------------------------------------------------|----------------------------------------------------------------------------------------------------|---------------------------------------------------------------------------------------------------|------------------------------------|-------------------------|
| Trámites                         | A sede                                           | Para quen?                                                                                                    | Axuda                                                                                                    |                                                                                                    | A sede de                                                                                         | _   G•                             |                         |
| <u>+</u> 2                       |                                                  |                                                                                                    | Cubrir > datos do                                                                                                    | Anexar<br>cumentación                                                                                           | Asinar e presentar ne<br>Rexistro                                                                 | o obter<br>recibo                  |                         |
| →  Saír da present               | ación                                            |                                                                                                    |                                                                                                    | ← Volver                                                                                                    | 📰 Compartir borrador                                                                              | 🖾 Asinar e presen                  | itar                    |
|                                  |                                                  | Sinatu                                                                                                    | ra <mark>de docu</mark> i                                                                                                    | mentos                                                                                                    |                                                                                                   |                                    |                         |
| Esta páxina per                  | mitelle asinar elec                              | trónicamente a solici                                                                                                    | itude e todos aqueles de                                                                                                    | ocumentos anexa                                                                                                 | idos co formulario para                                                                           | a proceder a súa                   |                         |
| O acto de prese                  | entación telemática                              | a non estará completo                                                                                                    | a.<br>o ata que o sistema info                                                                                                    | rmático lle facili                                                                                              | e o xustificante de ent                                                                           | rada no rexistro                   |                         |
| electronico da J                 | Kunta de Galicia.                                |                                                                                                    |                                                                                                    |                                                                                                    |                                                                                                   |                                    |                         |
| Lembre o<br>Unha vez<br>formular | que esta operació<br>z finalizada a pres<br>rio: | n terá un carácter irr<br>entación estará disp                                                                                                    | eversible, co que unha<br>oñible na sede do soli                                                                                                    | vez que confirm<br>citante e, no seu                                                                            | ne a sinatura xa non p<br>caso, do representan                                                    | oderá cancelala<br>te que aparecen | no                      |
| - Solicita                       | ante: Universidad                                | e de Santiago de Con                                                                                                    | npostela (USC) (                                                                                                    |                                                                                                    |                                                                                                   |                                    |                         |
| Solicitude.pdf                   |                                                  |                                                                                                    |                                                                                                    |                                                                                                    |                                                                                                   | 👁 Ver                              |                         |
|                                  |                                                  |                                                                                                    |                                                                                                    |                                                                                                    |                                                                                                   |                                    |                         |
|                                  | ELECTRÓN                                         | ICA                                                                                                    |                                                                                                    |                                                                                                    |                                                                                                   |                                    | NTA<br>GALICI           |
| Trámites                         |                                                  | Para guon2                                                                                                    | A                                                                                                    |                                                                                                    |                                                                                                   |                                    |                         |
|                                  | A sede                                           | Fala quella                                                                                                    | Axuda                                                                                                    |                                                                                                    |                                                                                                   | DAVID                              | G                       |
| Ē <u>+</u> ≧.⊷                   | A sede                                           | Para queir                                                                                                    | Axuda<br>Procedement<br>borradore                                                                                                    | os e                                                                                                    | Autorizacións                                                                                     | DAVID<br>Os meus                   | G•<br>datos             |
| L+Q.↓                            | A sede                                           |                                                                                                    | Axuda<br>Procedement<br>borradore:                                                                                                    | ose /                                                                                                    | Autorizacións                                                                                     | DAVID<br>Os meus                   | datos<br>← Volver       |
| Letuar coma                      | A sede                                           | Com                                                                                                    | Procedement<br>borradore                                                                                                    | <sup>sse</sup><br>rrador                                                                                        | Autorizacións                                                                                     | DAVID<br>Os meus                   | datos<br>← Volver       |
| tetuar coma                      | A sede<br>Teña en conta q                        | Com<br>terá acceso tamén                                                                                                    | Procedement<br>borradore<br>partir bo<br>ulario de Solicitude, a<br>á documentación ano                                                                                                    | os e<br>rrador<br>a persoa coa que<br>exada ata ese m                                                           | Autorizacións<br>e vai compartir o borr<br>omento.                                                | DAVID<br>Os meus<br>ador           | datos<br>← Volver       |
| Actuar coma                      | A sede<br>Teña en conta q<br>Lembre              | Com<br>ue ademáis do form<br>terá acceso tamén<br>que, unha vez comp                                                                               | Procedement<br>borradore<br>partir bo<br>ulario de Solicitude, a<br>á documentación anu<br>partido, vostede perd                                                                                                    | os e<br>rrador<br>n persoa coa qui<br>exada ata ese m<br>erá a visibilida                                       | Autorizacións<br>e vai compartir o borr<br>omento.<br><b>le sobre o mesmo.</b>                    | DAVID<br>Os meus<br>ador           | G•<br>datos<br>← Volver |
| Letusr coma                      | A sede<br>Teña en conta q<br>Lembre d            | Com<br>terá acceso tamén<br>que, unha vez comp                                                                                                    | Proceedement<br>borradore<br>partir bo<br>ulario de Solicitude, a<br>á documentación ann<br>partido, vostede perd                                                                                                    | os e<br>rrador<br>e persoa coa que<br>exada ata ese m<br>erá a visibilidad                                      | Autorizacións<br>e vai compartir o borr<br>omento.<br>le sobre o mesmo.                           | DAVID<br>Os meus                   | G+<br>datos<br>← Volver |
| tor coma                         | A sede<br>Teña en conta q<br>Lembre              | Com<br>Lue ademáis do form<br>terá acceso tamén<br>que, unha vez comp<br>Indique a continuaci                                                      | Procedement<br>borradore<br>partir bo<br>ulario de Solicitude, a<br>á documentación anu<br>nartido, vostede perd                                                                                                    | os e<br>rrador<br>a persoa coa que<br>exada ata ese m<br>erá a visibilida<br>sexa compartir o<br>DE SANTIACO    | Autorizacións<br>e val compartir o borr<br>omento.<br>le sobre o mesmo.<br>borrador:              | DAVID<br>Os meus                   | G+<br>datos             |
| Letuar coma                      | A sede<br>Teña en conta q<br>Lembre              | La demáis do form<br>terá acceso tamén<br>que, unha vez comp<br>Indique a continuaci<br>Solicitante no formu<br>MPOSTELA (Q15180                   | Procedement<br>borradore<br>partir bo<br>ulario de Solicitude, a<br>la documentación and<br>artido, vostede perd<br>ión a persoa coa que de<br>alario: UNIVERSIDADE<br>01A)                                                 | os e<br>rrador<br>e persoa coa qui<br>exada ata ese m<br>erá a visibilidad<br>sexa compartir o<br>de SANTIAGO I | e val compartir o borr<br>omento.<br>le sobre o mesmo.<br>borrador:<br>DE                         | DAVID<br>Os meus                   | G+<br>datos             |
| Ltor coma                        | A sede<br>Teña en conta q<br>Lembre              | Com<br>ue ademáis do form<br>terá acceso tamén<br>que, unha vez comp<br>Indique a continuaci<br>Solicitante no formu<br>MPOSTELA (Q15180<br>Outro  | Procedement<br>borradore:<br>partir bo<br>ulario de Solicitude, a<br>á documentación ane<br>hartido, vostede perd<br>lón a persoa coa que de<br>dario: UNIVERSIDADE<br>01A)                                                 | os e<br>rrador<br>e persoa coa que<br>exada ata ese m<br>erá a visibilidad<br>sexa compartir o<br>de SANTIAGO I | Autorizacións<br>e val compartir o borr<br>omento.<br><b>le sobre o mesmo.</b><br>borrador:<br>DE | DAVID<br>Os meus                   | G+<br>datos<br>⇔Volver  |
| Ltor coma                        | A sede                                           | Com<br>Lue ademáis do form<br>terá acceso tamén<br>que, unha vez comp<br>Indique a continuaci<br>Solicitante no formu<br>MPOSTELA (Q15180<br>Outro | Akuda<br>Procedement<br>borradore:<br>Dorradore:<br>Data do esolicitude, a<br>documentación anne<br>a à documentación anne<br>hartido, vostede perde<br>tión a persoa coa que de:<br>Idario: UNIVERSIDADE<br>01A)<br>Gardar | os e<br>rrador<br>a persoa coa qui<br>exada ata ese m<br>erá a visibilida<br>sexa compartir o<br>DE SANTIAGO I  | Autorizacións<br>e val compartir o borr<br>omento.<br>de sobre o mesmo.<br>borrador:<br>DE        | DAVID<br>Os meus                   | Grand                   |

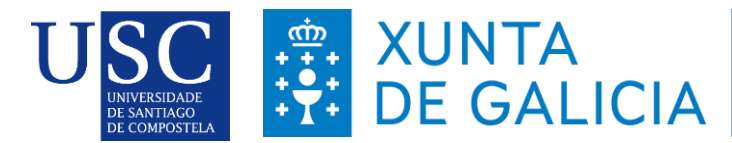

Logo da revisión dos documentos subidos polos interesados, podería ocorrer que se detectase que o documento subido non é valido ou porque se teña que emendar algún erro, polo que se podería de novo compartir/devolver o borrador á persoa titular da solicitude, para que unha vez o teña solucionado nolo volva a compartir.

# PRAZO LÍMITE PARA COMPARTIR O BORRADOR DA SOLICITUDE COA USC

# ANTES DÍA 16 DE FEBREIRO DE 2025 ás 14:00 h.

Lembrade que co fin de poder garantir a presentación de todas as solicitudes na data de finalización do prazo establecido pola Xunta de Galicia é necesario que toda a documentación necesaria para a presentación da mesma esté subida na Sede Electrónica e o borrador compartido coa USC antes do 16 de febreiro de 2025.

A partir desta data a USC non poderá garantir a presentación das solicitudes en prazo.